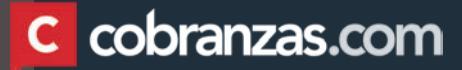

# TUTORIAL Portal de Proveedores

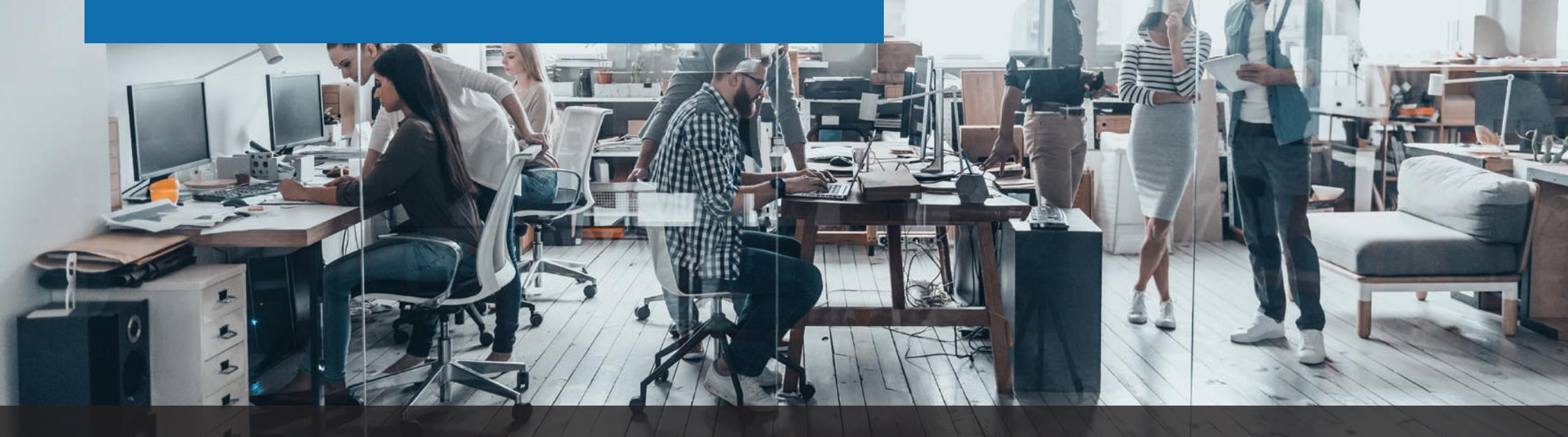

En este tutorial vamos a guiarte para que puedas

utilizar el portal de proveedores.

### LOGIN

#### INGRESO A LA PÁGINA

Para ello tienes que ingresar a www.cobranzas.com.

En esta primera pantalla debes seleccionar el cliente, y hacer click en INGRESAR. (1)

#### LOGIN

Luego de haber seleccionado tu cliente serás dirigido a la pantalla de inicio de sesión donde deberás completar:

(2) Usuario: es el código de identificación fiscal de tu país (CUIT, NIT, RUC, etc.)

(3) Contraseña: si es la primera vez que ingresas, debes registrar tu usuario haciendo click en el link "Registrar usuario" (4). En el futuro, en caso de olvido, puedes reestablecerla haciendo click en "Nueva contraseña" (5).

Recuerda que deberás registrar tu usuario y contraseña para cada cliente que desees consultar realizando los pasos anteriormente comentados.

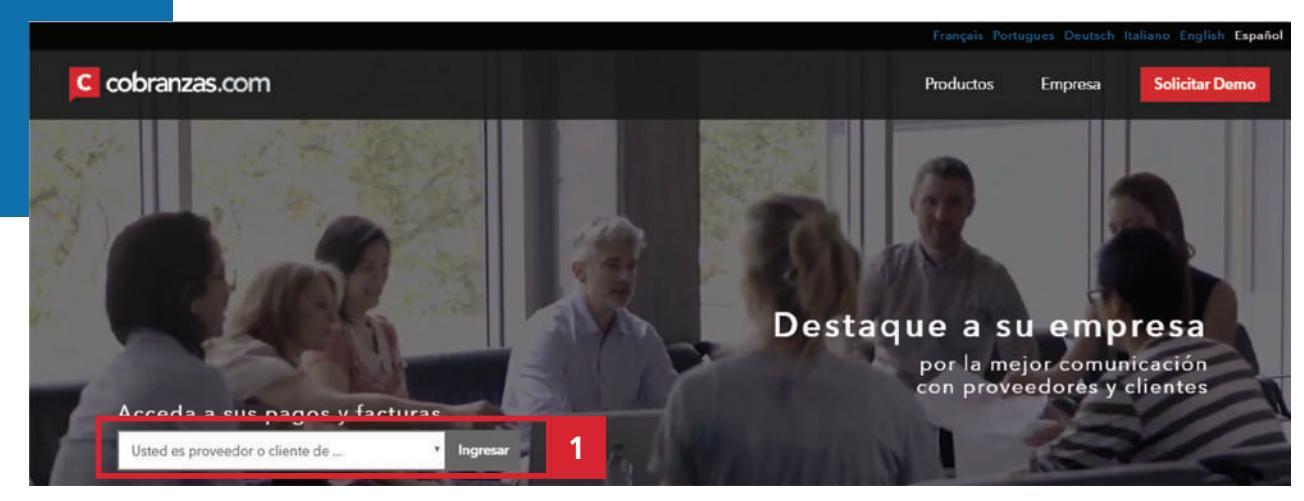

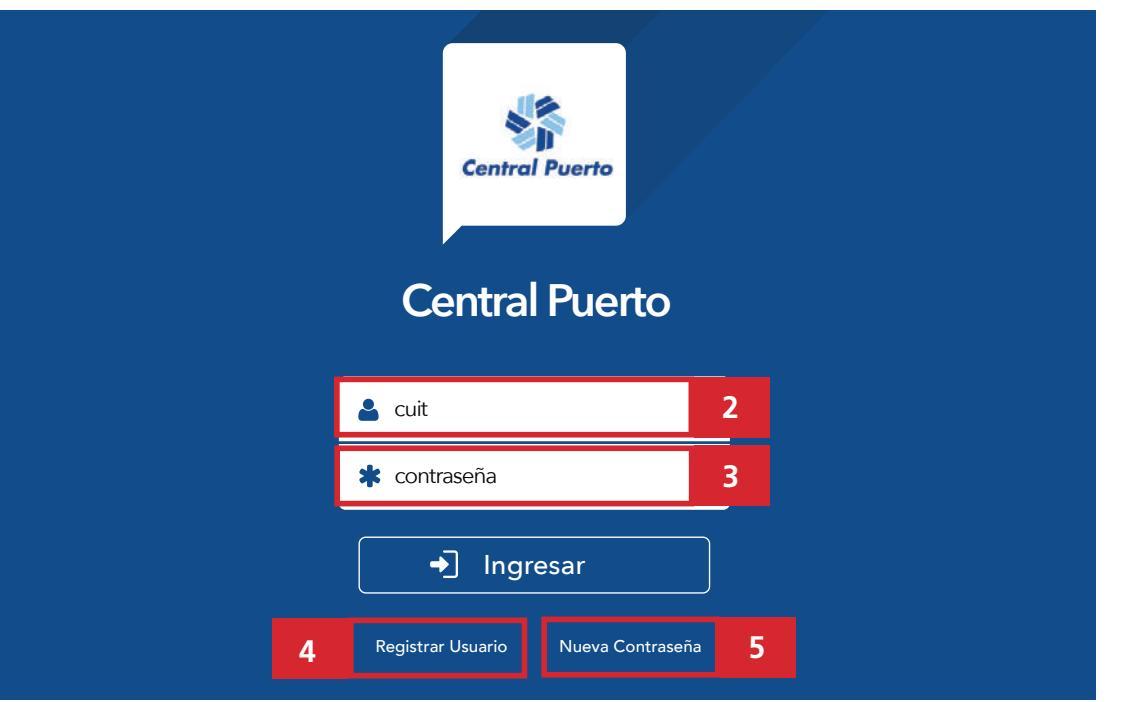

Una vez dentro de la plataforma, en el margen superior derecho, verás 3 opciones para operar:

(1) Modificar contraseña: Puedes modificar la clave y el correo electrónico asociado al usuario.

(2) Notificaciones: Puedes configurar los correos electrónicos en los que quieras recibir los avisos de pago.

(3) SALIR: Cerrar sesión.

| 4        | Ce                 | ntral Duo      | rto           |           |                      |                     |                  |                                |                              | EN                          | PRESA 213748                | 800      |
|----------|--------------------|----------------|---------------|-----------|----------------------|---------------------|------------------|--------------------------------|------------------------------|-----------------------------|-----------------------------|----------|
| Central  | Puerto             |                |               |           |                      |                     |                  |                                | 1                            | 🗂 modificar contraseกัล     | 🔀 notificaciones 🖸          | əsalir 3 |
| 🔳 Pag    | gos 🔳 Factu        | uras 🔳 Orden d | le Compra     | Recepcior | nes 0 Comu           | unicaciones         |                  |                                |                              |                             | 2                           |          |
| N        | ° de Orden de P    | ago Sociedad   |               | Fecha de  | Emisión              | : hasta             |                  | ▼Buscar @Limpiar bú            | squeda                       |                             | Exportar                    | וו       |
|          |                    |                |               |           |                      | < 1/3               | 3 >              |                                |                              |                             |                             |          |
| N°<br>Pa | de Orden de<br>Igo | Sociedad       | Monto<br>Neto | Moneda    | Total<br>Retenciones | Fecha de<br>Emisión | Forma de<br>Pago | Tipo de Documento<br>Cancelado | N° de Documento<br>Cancelado | Monto del Doc.<br>Cancelado | Certificado de<br>Retención |          |
| ~ 00     | 9                  | CP             | 236,64        | ARS       | 0,00                 | 01/14/2019          | Transferenci     | a                              |                              |                             | <b></b>                     |          |
| ~ 00     | 9                  | CP             | 560,00        | ARS       | 0,00                 | 01/21/2019          | Transferencia    | a                              |                              |                             | •                           |          |
| ~ 00     | 9                  | CP             | 945,39        | ARS       | 0,00                 | 01/28/2019          | Transferencia    | a                              |                              |                             | •                           |          |
| ~ 00     | 9                  | CP             | 166,61        | ARS       | 0,00                 | 02/11/2019          | Transferenci     | a                              |                              |                             | •                           |          |
| ✓ 00     | 9                  | CP             | 992,82        | ARS       | 0,00                 | 02/14/2019          | Transferencia    | a                              |                              |                             | •                           |          |
| ~ 00     | 9                  | СР             | 792,98        | ARS       | 0,00                 | 02/18/2019          | Transferencia    | a                              |                              |                             | •                           |          |

## MÓDULO PAGOS

En este módulo podrás encontrar la publicación de los pagos que ya se encuentran emitidos con toda su información

correspondiente y los PDFs de desprendibles de pago que podrás imprimir haciendo click sobre los mismos. Haciendo click en la flecha ubicada a la izquierda de cada línea (4) , se despliega el detalle de los documentos asociados a ese pago (5). Si deseas realizar la búsqueda de un pago específico, puedes utilizar los filtros (6).

| Con                       | tral Duar    | 6             |                  |                 |             |               |                                |                              | EM                          | PRESA 2137480               |
|---------------------------|--------------|---------------|------------------|-----------------|-------------|---------------|--------------------------------|------------------------------|-----------------------------|-----------------------------|
| Central Puerto            |              | .0            |                  |                 |             |               |                                |                              | modificar contraseña        | 🖾 notificaciones 🛛 🕞        |
| Pagos 🔲 Factura           | s 📕 Orden de | Compra        | Recepciones      | 0 Com           | unicaciones |               |                                |                              |                             |                             |
| N° de Orden de Pag        | o Sociedad   |               | Fecha de Emis    | sión            | : hasta     |               | TBuscar ELimpiar bú            | squeda                       |                             | Exportar                    |
|                           |              |               |                  |                 | < 1/3       | >             |                                |                              |                             |                             |
| l" de Orden de 5<br>4 ago | Sociedad     | Monto<br>Neto | Moneda Tot<br>Re | al<br>tenciones |             |               | Tipo de Documento<br>Cancelado | N" de Documento<br>Cancelado | Monto del Doc.<br>Cancelado | Certificado de<br>Retención |
| ^ ( <mark>09 (</mark>     | )P           | 236,64        | ARS              | 0,00            | 01/14/2019  | Transferencia |                                |                              |                             | •                           |
|                           |              |               |                  |                 |             | 5             | Factura                        | 0023                         | 946,20                      |                             |
|                           |              |               |                  |                 |             |               | Factura                        | 0023                         | 290,44                      |                             |

| Central Puerto         | ntral P    | uerto         |            |                      |       |                  |                  |                       |               |                            |
|------------------------|------------|---------------|------------|----------------------|-------|------------------|------------------|-----------------------|---------------|----------------------------|
| 🗃 Pagos 🔳 Fac          | turas 📕 Or | den de Compra | Reception  | es 0 Con             | nunic | aciones          |                  |                       |               |                            |
| N° de Orden de         | Pago Soci  | edad          | Fecha de l | Emisión              | ÷.    | hasta            |                  | ▼Buscar               | Cimpiar bú    | isqueda                    |
|                        |            |               |            |                      |       | < 1/3            | >                |                       |               |                            |
| N° de Orden de<br>Pago | Sociedad   | Monto<br>Neto | Moneda     | Total<br>Retenciones | Fe    | cha de<br>nisión | Forma de<br>Pago | Tipo de D<br>Cancelad | ocumento<br>o | N° de Documer<br>Cancelado |

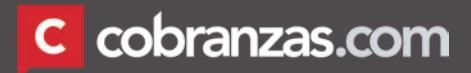

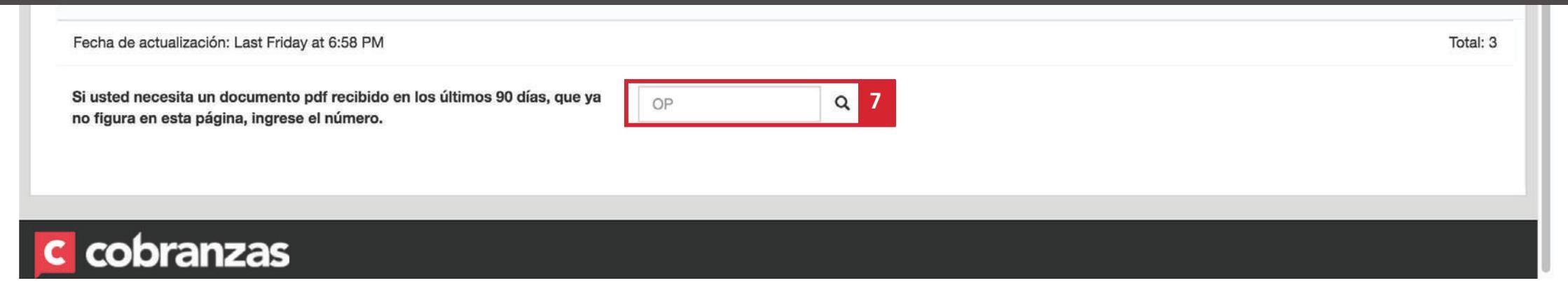

Si necesitas descargar certificados que ya no se encuentran publicados, ingresando el número de orden de pago en el buscador que está al pie de página, accederás a ellos. (7)

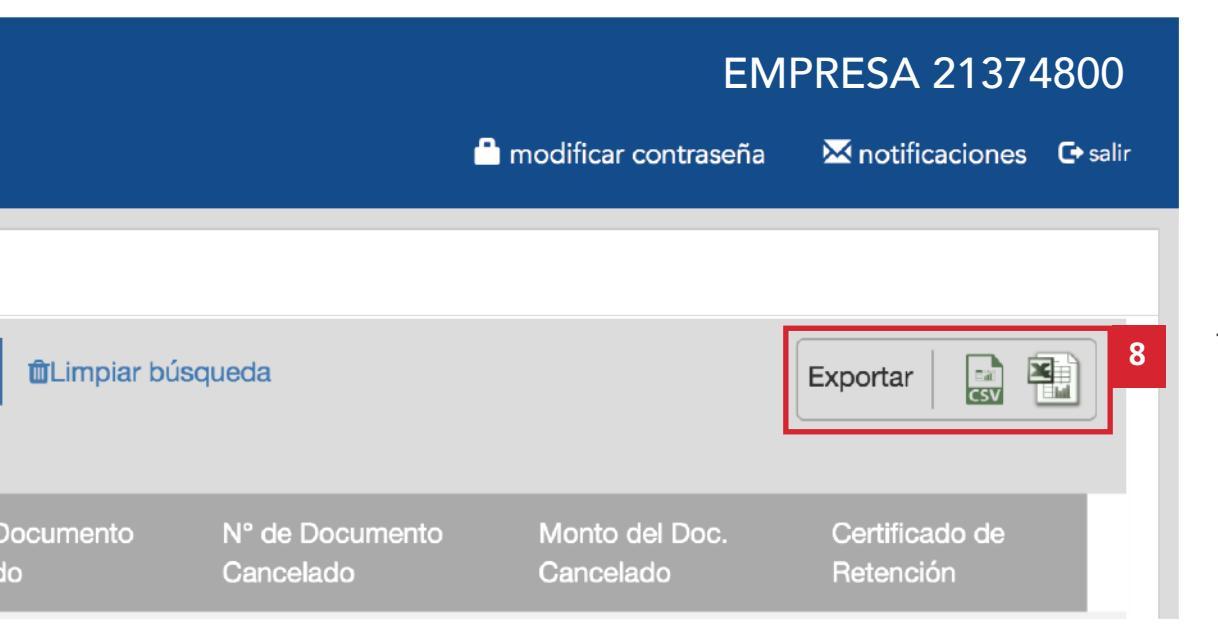

También es posible exportar a Excel o CSV la información disponible de este módulo. (8)

### MÓDULO FACTURAS

Aquí encontrarás el detalle de los documentos presentados. Recuerda que en esta pantalla cuentas con filtros para realizar búsquedas específicas (1) y también puedes exportar los datos a Excel. (2).

|   | Central Puerto Centra | al Puerto         |                 |                 |        |              |               | nodif                | icar contraseña  | EMPRESA          | 21374800<br>ones <b>C</b> +salir |
|---|-----------------------|-------------------|-----------------|-----------------|--------|--------------|---------------|----------------------|------------------|------------------|----------------------------------|
|   | Pagos 🗐 Facturas      | 📕 Orden de Compra | Recepciones     | 0 Comunicacione | es     |              |               |                      |                  | _                |                                  |
| 1 | Tipo de Documento 💠 I | Número            | 1               |                 |        |              |               |                      |                  |                  | Excel                            |
|   | Q 🛍                   |                   |                 |                 | <      | 1/16 >       |               |                      |                  |                  |                                  |
|   | Sociedad              | Tipo de Documento | Nº de Documento | Importe Total   | Moneda | Estado       | Fecha de Pago | Fecha de Vencimiento | N° de OP de la l | Factura Cancelac | fa                               |
|   | CENTRAL PUERTO S.A.   | Factura           | 0229            | 456,00          | ARS    | NO CANCELADA | 0000-00-00    | 06/26/2019           |                  |                  |                                  |
|   | CENTRAL PUERTO S.A.   | Factura           | 0229            | 5,00            | ARS    | NO CANCELADA | 0000-00-00    | 06/26/2019           |                  |                  |                                  |
|   | CENTRAL PUERTO S.A.   | Factura           | 0023            | 422,31          | ARS    | NO CANCELADA | 0000-00-00    | 05/21/2019           |                  |                  |                                  |
|   | CENTRAL PUERTO S.A.   | Factura           | 0023            | 28,93           | ARS    | CANCELADA    | 03/06/2019    | 02/26/2019           |                  |                  |                                  |

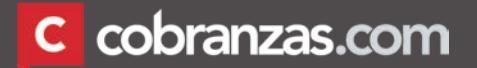

### MÓDULO ÓRDENES DE COMPRA

En este módulo verás las órdenes de compra que tu cliente haya publicado.

| Central Puerto | Central  | Puerto           |               |                  |                   |        | a mod                | EMF<br>ificar contraseña | PRESA 21374800<br>⊠notificaciones ⊡esalir |
|----------------|----------|------------------|---------------|------------------|-------------------|--------|----------------------|--------------------------|-------------------------------------------|
| 🖬 Pagos        | Facturas | 📜 Orden de Compr | a Recepciones | 0 Comunicaciones |                   |        |                      |                          |                                           |
| Número         |          |                  |               |                  |                   |        |                      |                          | Excel                                     |
| Q 🛍            |          |                  |               |                  | < 1/2 >           |        |                      |                          |                                           |
| Sociedad       |          | N° de OC         | Comprador     | Fecha Creación   | Condición de Pago | Moneda | Estado               | Monto                    | Fecha de Envío                            |
| CENTRAL PUE    | RTO S.A. | 311              | Juan          | 01/16/2019       | CONTADO           | ARS    | No Entregado totalme | 00,00                    | 0000-00-00                                |
| CENTRAL PUE    | RTO S.A. | 310              | Juan          | 01/15/2019       | CONTADO           | ARS    | No Entregado totalme | 00,00                    | 0000-00-00                                |
| CENTRAL PUE    | RTO S.A. | 308              | Juan          | 02/22/2019       | CONTADO           | ARS    | Entregado totalmente | 00,00                    | 02/27/2019                                |
| CENTRAL PUE    | RTO S.A. | 308              | Juan          | 02/20/2019       | CONTADO           | ARS    | No Entregado totalme | 00,00                    | 02/25/2019                                |
| CENTRAL PUE    | RTO S.A. | 308              | Juan          | 02/11/2019       | CONTADO           | ARS    | Entregado totalmente | 00,00                    | 02/14/2019                                |

### MÓDULO RECEPCIONES

En este módulo verás las recepciones que tu cliente haya publicado

| Central Puerto                       |                           |                    |             | nodificar contrase | EMPRESA 21374800<br>ia 🐱 notificaciones 🖙 salir |
|--------------------------------------|---------------------------|--------------------|-------------|--------------------|-------------------------------------------------|
| 🚍 Pagos 🛛 🗐 Facturas 📰 Orden de Comp | ra Recepciones 0 Comunica | ciones             |             |                    |                                                 |
| Número<br>Q 🗃                        |                           | < 1/20 >           |             |                    | Excel                                           |
| Sociedad                             | Nº de Recepción           | Fecha de Recepción | Monto Total | Moneda             | N° de OC                                        |
| CENTRAL PUERTO                       | 50001                     | 02/28/2019         | 52,00       | ARS                | 3080                                            |
| CENTRAL PUERTO                       | 50001                     | 02/28/2019         | 9,92        | ARS                | 3080                                            |
| CENTRAL PUERTO                       | 50001                     | 02/28/2019         | 9,89        | ARS                | 3080                                            |
| CENTRAL PUERTO                       | 50001                     | 02/28/2019         | 2,00        | ARS                | 3080                                            |

#### c cobranzas.com

#### MÓDULO COMUNICACIONES

Para generarlas, debes hacer click en el botón "Nueva Comunicación" (1).

| Centra           | al Puerto                |                       |                |                     |                     | EM                     | PRESA 21374800         |
|------------------|--------------------------|-----------------------|----------------|---------------------|---------------------|------------------------|------------------------|
| Central Puerto   |                          |                       |                |                     |                     | 🎒 modificar contraseña | 🔀 notificaciones 🛛 🕻 🖙 |
| Pagos 🔲 Facturas | 📕 Orden de Compra        | Recepciones 0         | Comunicaciones |                     |                     |                        |                        |
|                  | > Lista de Comunicacione | es                    | Nue            | eva Comunicación 1  |                     |                        |                        |
|                  | Empresa                  | Tipo de Comunicacione | s Estado       | Documento           | Rango de Fechas     |                        |                        |
|                  | Todo                     | ¢) (Todo              | \$) (Todo \$)  | mm/dd/yyyy          | mm/dd/yyyy          | Filtrar                |                        |
|                  |                          |                       | Línea 1 - 5    | 0                   |                     |                        |                        |
|                  | Caso Tipo de Com         | nunicaciones          | Documentos     | Fecha Apertura      | Fecha Actualización | Estado                 |                        |
|                  | 001190 Falta de page     | 10                    |                | 15-05-2019 10:52:57 | 15-05-2019 10:52:57 | Abierto                |                        |
|                  | 001189 Falta de page     | 90                    |                | 15-05-2019 10:49:51 | 15-05-2019 10:49:51 | Abierto                |                        |
|                  | 001188 Falta de page     | 30                    |                | 13-05-2019 16:50:55 | 13-05-2019 16:50:55 | Abierto                |                        |
|                  | 001187 Falta de page     | 0                     |                | 13-05-2019 11:50:06 | 13-05-2019 11:52:02 | Abierto                |                        |
|                  | 001186 Falta de page     | 30                    |                | 10-05-2019 19:40:06 | 10-05-2019 19:42:05 | Abierto                |                        |
|                  | 001185 Falta de page     | 10                    |                | 10-05-2019 16:24:15 | 10-05-2019 16:24:15 | Abierto                |                        |
|                  | 001184 Falta de page     | 10                    |                | 10-05-2019 12:49:25 | 10-05-2019 12:50:55 | Abierto                |                        |
|                  | 001183 Falta de page     | 10                    |                | 08-05-2019 10:24:20 | 08-05-2019 10:24:20 | Abierto                |                        |
|                  | 001182 Falta de page     | 10                    |                | 06-05-2019 15:38:52 | 06-05-2019 15:38:52 | Abierto                |                        |
|                  | 001181 Falta de page     | 10                    |                | 06-05-2019 11:21:21 | 06-05-2019 11:21:21 | Abierto                |                        |
|                  | 001180 Falta de page     | 10                    |                | 03-05-2019 16:48:55 | 03-05-2019 16:48:55 | Abierto                |                        |
|                  | 001179 Falta de page     | 10                    |                | 03-05-2019 09:17:28 | 03-05-2019 09:17:28 | Abierto                |                        |
|                  | 001178 Falta de page     | j0                    |                | 02-05-2019 13:42:21 | 02-05-2019 13:42:21 | Abierto                |                        |
|                  |                          |                       |                |                     |                     |                        |                        |

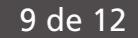

Luego tienes que completar los siguientes campos:

(2) Nombre y apellido de quien genera la comunicación

(3) Correo electrónico de quien genera la comunicación

(4) Motivo de la comunicación

cobranzas

| (5) | Campo  | mensaje | para | que | puedas | escribir | tu |
|-----|--------|---------|------|-----|--------|----------|----|
| cor | nsulta |         |      |     |        |          |    |

(6) Elegir archivos para que puedas adjuntar documentos utilizando esta función

(7) Desde este botón realizas el envío de la comunicación a tu cliente

| -              | Contral  | Puerto                                                     | EMF                    | PRESA 21374      | 800      |
|----------------|----------|------------------------------------------------------------|------------------------|------------------|----------|
| Central Puerto | Central  |                                                            | 🗂 modificar contraseña | 🔀 notificaciones | C+ salir |
| Pagos          | Facturas | E Orden de Compra Recepciones O Comunicaciones             |                        |                  |          |
|                |          | > Lista de Comunicaciones > Comunicaciones Proveedor       |                        |                  |          |
|                |          | 2 Nombre: Juan Pérez Correo electrónico: hola@amtek.com.ar | 3                      |                  |          |
|                |          | Empresa: Seleccione su locación                            | -                      |                  |          |
|                |          | 4 Motivo: Seleccione el motivo                             |                        |                  |          |
|                |          |                                                            |                        |                  |          |
|                |          | Documentos: Seleccione Tipo Documento                      |                        |                  |          |
|                |          |                                                            |                        |                  |          |
|                |          | 5 Mensaje:                                                 |                        |                  |          |
|                |          |                                                            |                        |                  |          |
|                |          | 6 Arch, Adjunto: Anrenar archive                           |                        |                  |          |
|                |          | Ahora puede adjuntar hasta 5 archivos!                     |                        |                  |          |
|                |          | 7 Enviar Limpiar Cancelar                                  |                        |                  |          |
|                |          |                                                            |                        |                  |          |
| 1 - 24V        | 20       |                                                            |                        |                  |          |

| -              | Control  | Duor       |                  |                 |         |          |           |            |               |            |                     | EMI                    | PRESA 21374      | 4800       |
|----------------|----------|------------|------------------|-----------------|---------|----------|-----------|------------|---------------|------------|---------------------|------------------------|------------------|------------|
| Central Puerto | Central  | Puer       | ιΟ               |                 |         |          |           |            |               |            |                     | 🇂 modificar contraseña | 🔀 notificaciones | ; C+ salir |
| Pagos          | Facturas | I Orden    | de Compra        | Recepciones     | 0 Comu  | unicacio | ones      |            |               |            |                     |                        |                  |            |
|                |          | > Lista de | Comunicaciones   |                 |         |          |           | Nueva      | Comunicación  |            |                     |                        |                  |            |
|                |          | Empres     | a                | Tipo de Comunic | aciones |          | Estado    |            | Documento     |            | Rango de Fechas     |                        |                  |            |
|                |          | Todo       | \$               | Todo            |         | \$       | Todo      | \$         |               | nm/dd/yyyy | mm/dd/yyyy          | Filtrar                |                  | - 14       |
|                |          |            |                  |                 |         |          | Lír       | iea 1 - 50 | >             |            |                     |                        |                  | - 14       |
|                |          | Caso       | Tipo de Comunica | aciones         |         | ۵        | ocumentos |            | Fecha A       | Apertura   | Fecha Actualización | Estado                 |                  |            |
|                |          | 001190     | Falta de pago    |                 |         |          |           |            | 15-05-2019 10 | ):52:57    | 15-05-2019 10:52:57 | Abierto                |                  |            |
|                |          | 001189     | Falta de pago    |                 |         |          |           |            | 15-05-2019 10 | 0:49:51    | 15-05-2019 10:49:51 | Abierto                |                  |            |
|                |          | 001188     | Falta de pago    |                 |         |          |           |            | 13-05-2019 16 | 5:50:55    | 13-05-2019 16:50:55 | Abierto                |                  |            |
|                |          | 001187     | Falta de pago    |                 |         |          |           |            | 13-05-2019 11 | 1:50:06    | 13-05-2019 11:52:02 | Abierto                |                  |            |
|                |          | 001186     | Falta de pago    |                 |         |          |           |            | 10-05-2019 19 | 9:40:06    | 10-05-2019 19:42:05 | Abierto                |                  |            |
|                |          | 001185     | Falta de pago    |                 |         |          |           |            | 10-05-2019 16 | 5:24:15    | 10-05-2019 16:24:15 | Abierto                |                  |            |
|                |          | 001184     | Falta de pago    |                 |         |          |           |            | 10-05-2019 12 | 2:49:25    | 10-05-2019 12:50:55 | Abierto                |                  |            |
|                |          | 001183     | Falta de pago    |                 |         |          |           |            | 08-05-2019 10 | ):24:20    | 08-05-2019 10:24:20 | Abierto                |                  |            |
|                |          | 001182     | Falta de pago    |                 |         |          |           |            | 06-05-2019 15 | 5:38:52    | 06-05-2019 15:38:52 | Abierto                |                  |            |
|                |          | 001181     | Falta de pago    |                 |         |          |           |            | 06-05-2019 11 | 1:21:21    | 06-05-2019 11:21:21 | Abierto                |                  |            |
|                |          | 001180     | Falta de pago    |                 |         |          |           |            | 03-05-2019 16 | 5:48:55    | 03-05-2019 16:48:55 | Abierto                |                  |            |
|                |          | 001179     | Falta de pago    |                 |         |          |           |            | 03-05-2019 09 | 9:17:28    | 03-05-2019 09:17:28 | Abierto                |                  |            |
|                |          | 001178     | Falta de pago    |                 |         |          |           |            | 02-05-2019 13 | 3:42:21    | 02-05-2019 13:42:21 | Abierto                |                  |            |
|                |          | 001177     | Falta de pago    |                 |         |          |           |            | 30-04-2019 10 | 0:06:51    | 30-04-2019 10:06:51 | Abierto                |                  |            |

#### **C** cobranzas

Las comunicaciones que vayas generando con tu cliente se irán listando y en caso de que necesites buscar alguna específica, recuerda que puedes utilizar los filtros indicados (8)

Cuando tu cliente responda a tu consulta te llegará una notificación al email con el cual te has registrado.

#### Muchas gracias y bienvenidos a

# C cobranzas.com